## To Complete and Submit an Form with an Initial Status

- 1. Login to PeopleSoft Campus Solutions
- 2. Use the compass and Navigator to reach the menu

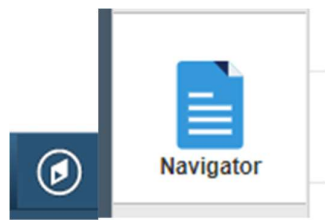

3. And navigate to Enterprise components > Forms > Search/Fill in a Form

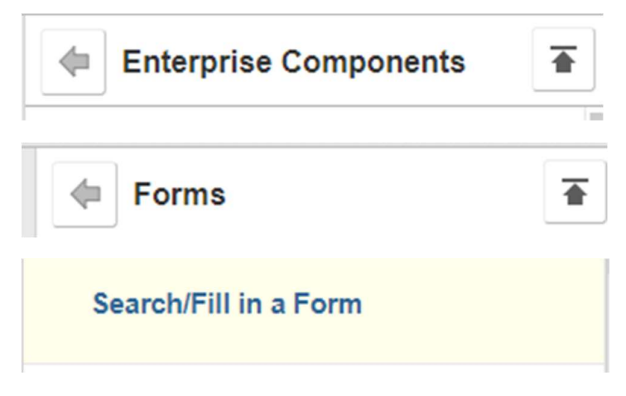

4. Click on Search and the forms you have filled will appear

## Search/Fill a Form

Enter any information you have and click Search. Leave fields blank for a list of all values.

| ject: begins with  m: begins with  cument Key String: begins with                                                                                                    |   |
|----------------------------------------------------------------------------------------------------|---|
| m: begins with  with  wi |   |
| ument Key String: begins with v                                                                                                    |   |
|                                                                                                    |   |
| rity: = 🗸                                                                                                    | ~ |
| Date: = 🗸                                                                                                    |   |
| roval Status: = 🗸                                                                                                    | ~ |
| Case Sensitive                                                                                                    |   |

5. Once open update any outstanding information and save

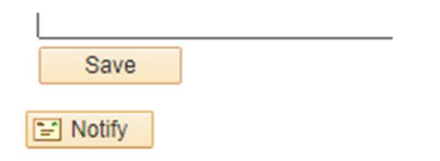

Form | Instructions | Attachments

## 6. Confirm that your uploaded attachments by checking the Attachments tab

| Instructions | Attachments |
|--------------|-------------|
|--------------|-------------|

| Up | load your attachments | Personalize   Find   View All | E F    | First (1) 1 of 1 (1) Last |   |
|----|-----------------------|-------------------------------|--------|---------------------------|---|
|    | *Description          | Attached File                 | Attach | Open                      |   |
| 1  |                       |                               | Attach | Open                      | + |

Form | Instructions | Attachments

7. Upload any outstanding attachments

| Personalize   Find   View All | 2 🔣 F  | irst 🕢 1 of | 1 🕑 Last |
|-------------------------------|--------|-------------|----------|
|                               | Attach | Open        |          |
|                               | Attach | Open        | + -      |

## 8. And then navigation back to Form to save and submit

| Form                              | In <u>s</u> tructions | Attachments | 1  |  |  |
|-----------------------------------|-----------------------|-------------|----|--|--|
| <b>.</b>                          |                       |             |    |  |  |
| Save                              |                       |             |    |  |  |
| Notify                            |                       |             |    |  |  |
| Form   Instructions   Attachments |                       |             |    |  |  |
|                                   |                       | Due Date    | 31 |  |  |
| Submi                             | t                     |             |    |  |  |

END OF PROCEDURE